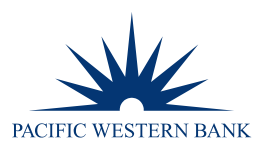

# **REMOTE DEPOSIT NOW ADMINISTRATION USER GUIDE**

## **ADDING A USER**

2.

**NOTE:** Only the Company Administrator has access to this function. You are required to add the user in Business eBanking before creating a new user in Remote Deposit.

#### STEP 1: ENABLING A USER IN BUSINESS EBANKING

1. Log in to online banking at **pacwest.com**. In the upper right-hand corner, hover over **SIGN IN**. A drop-down menu will appear. Click on **Business eBanking**.

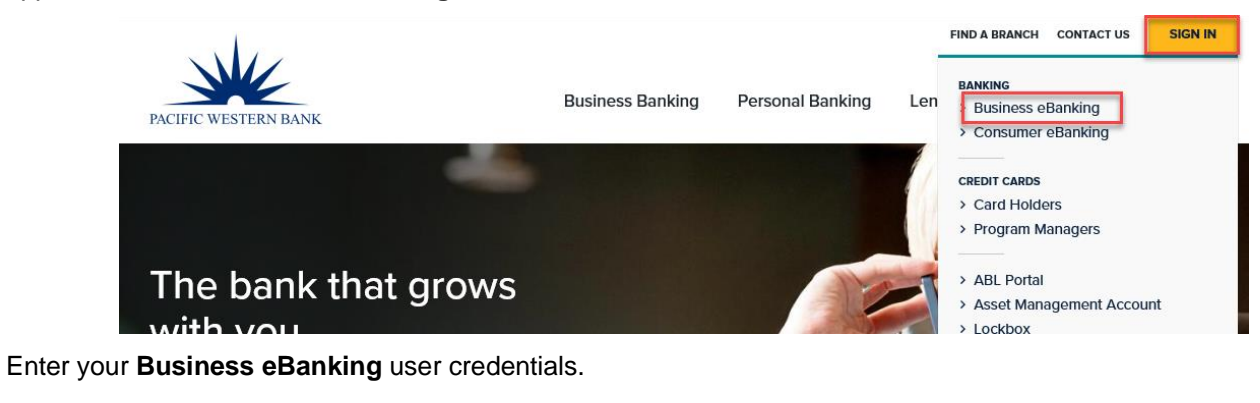

### Sign in to Business eBanking

| Company ID: |  |
|-------------|--|
| User ID:    |  |
| Continue    |  |

3. Once logged in, select Administration and then click on the Manage Users link under Company Administration.

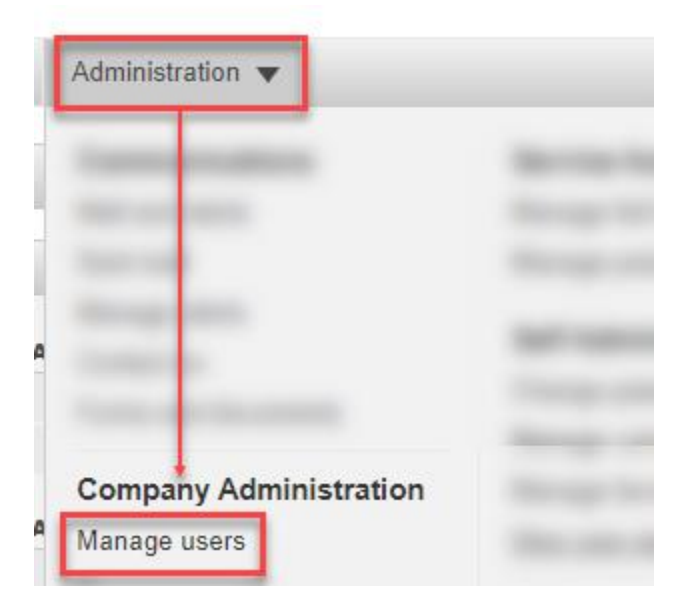

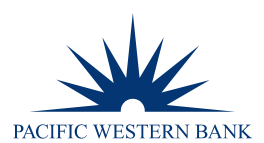

4. Select the user by clicking the User ID. Under the Services & Accounts section, select Edit Services & Accounts.

| User Profile                                                                                                    |                                                                                                    | Print this page                     |
|----------------------------------------------------------------------------------------------------|----------------------------------------------------------------------------------------------------|-------------------------------------|
| To edit the user's profile, click the                                                                                                    | appropriate edit link. To delete this user, click "Delete user." To modify the user's system access, click "Edit User Information."                                                                                                    |                                     |
| To view a different user profile, ret                                                                                                    | um to <u>User Administration</u> .                                                                                                    |                                     |
| User Information                                                                                                    |                                                                                                    | Edit User Information • Delete user |
| Name:<br>User ID:<br>User status:                                                                                                    | Terret Terret Terre |                                     |
| Contact Information                                                                                                    |                                                                                                    | Edit Contact Information            |
| Primary e-mail address:<br>Secondary e-mail address:<br>Telephone number:                                                                                                    | A contract of the second second second second second second second second second second second second second se                                                                                                    |                                     |
| Roles                                                                                                    |                                                                                                    | Edit Roles                          |
| Roles                                                                                                    |                                                                                                    |                                     |
|                                                                                                    |                                                                                                    |                                     |
| And a second second sec |                                                                                                    |                                     |
| Services & Accounts                                                                                                    |                                                                                                    | Edit Services & Accounts            |
| Service                                                                                                    |                                                                                                    |                                     |
| and the second second s |                                                                                                    | form while even other               |

5. Next to Remote Deposit, select **Add** and select **Save Changes**. Then click **Save Changes** at the bottom of the screen to confirm the changes.

### **STEP 2: ENABLING A USER IN REMOTE DEPOSIT**

- 1. In Business eBanking, select Account Services and then click on the link under Remote Deposit.
- 2. This will bring you to the Remote Deposit portal to log in.
- 3. Select Admin from the left main menu.

| PACIFIC WESTERN BANK |
|----------------------|
| Dashboard            |
| • Transactions       |
| 🗱 Admin 🔸            |
| > Users              |
| > Roles              |
| Reports              |

4. Click Add User.

| Page 1 of 1,<br>Records 1 to 9 of 9 | 500 Per Page 👻 | Z | ۵. | Add User |
|-------------------------------------|----------------|---|----|----------|
|                                     | Auth Caller    |   |    | Locked   |
|                                     | Disabled       |   |    |          |
|                                     | Disabled       |   |    |          |

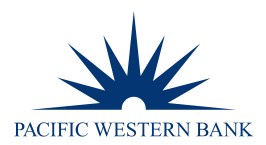

- 5. Enter the user's information in the following required fields:
  - a. Full Name User's first and last name
  - b. User Name The user's login name, not case sensitive
  - c. RDN ID Copy and paste from the User Name above
  - d. Email Address The email address for the user to get deposit and password reset notifications

| Users / Edit User           |                   |
|-----------------------------|-------------------|
| Update User Settings        |                   |
| <ul> <li>Enabled</li> </ul> | Authorized Caller |
| Full Name *                 |                   |
|                             |                   |
| User Name *                 |                   |
|                             |                   |
| User Location               |                   |
|                             |                   |
| RDN ID                      |                   |
|                             |                   |
| Email Address               |                   |
|                             |                   |
| Auto Disable                |                   |
|                             |                   |
| Dual Auth Amount            |                   |
| 0                           |                   |
| Dual Auth Status            |                   |
| Approved                    | ~                 |

6. Under Privileges for this User, select **Customer Services.** 

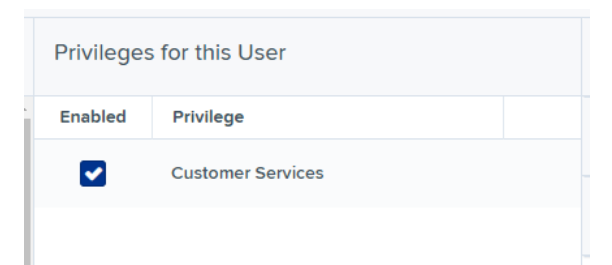

7. Once you have selected privileges to provide to this user, select Add. The system will create the user and allow you to select roles underneath each of the privileges assigned to them. Expand the Role within the Customer Services Privilege section and enable roles based on user functions needed. NOTE: Some roles are required. Roles within the Customer Services Privilege:

| Role Name                   | Description                                                                           |
|-----------------------------|---------------------------------------------------------------------------------------|
| Credits & Debits PDF Report | Allows the user to view the Credits & Debits PDF report with check images for a batch |
| Accounting                  | All Reporting Functionality – User can access Duplicate Items & Customer Reports      |
| RTG User / Server Only      | **REQUIRED**                                                                          |
| Remote Deposit Now          | **REQUIRED**                                                                          |
| icodi E 4 04                | DWP Remote Depent New Admin Lleer Cuide  Member                                       |

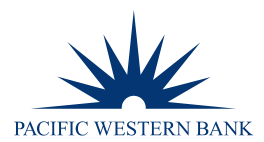

| Roles with | Roles within the Customer Services Privilege |                                                                                           |  |
|------------|----------------------------------------------|-------------------------------------------------------------------------------------------|--|
| Enabled    | Role Name                                    | Description                                                                               |  |
|            | Credits & Debits PDF<br>Report               | Allows the user to view the Credits & Debits PDF report with check images for a<br>batch. |  |
|            | Accounting                                   | All Reporting Functionality                                                               |  |
|            | RTG User / SERVER ONLY                       | Real Time Gateway, server to server activity only                                         |  |
| •          | Remote Deposit Now                           | Remote Deposit Now                                                                        |  |

8. Expand the Locations for this User section and enable account(s) based on user functions needed. To select all, click the box under Enabled.

| Locations | for this User | ^                   |
|-----------|---------------|---------------------|
| Enabled   | Location Name | Location<br>Enabled |
|           |               | *                   |

9. Check the box for **Enable RDN** under the **Update User Settings** page. This allows the user to scan checks to submit for deposit using RDN. The screen will refresh and populate additional permissions to give a user.

| Role Name                 | Description                                                                           |
|---------------------------|---------------------------------------------------------------------------------------|
| Admin                     | Allows the user to access the Tools tab, where the user can delete an existing batch. |
| Receive Activation Emails | Not applicable. Do not check this box.                                                |
| Receive Alert Emails      | Allows the user to receive deposit alert emails upon deposit.                         |
| Create Deposits           | Allows the user to make deposits.                                                     |
| Scan Items                | Allows the user to scan items.                                                        |
| Edit Items                | Check this box to allow the user to be able to modify/fix their batches.              |
| View Deposits             | Allows the user to view deposits.                                                     |
| Search                    | Allows the user to be able to perform searches on the Search page.                    |
| Export Items              | Allows the user to export items.                                                      |
| View Notifications        | Allows the user to view any deposit messages.                                         |

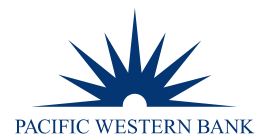

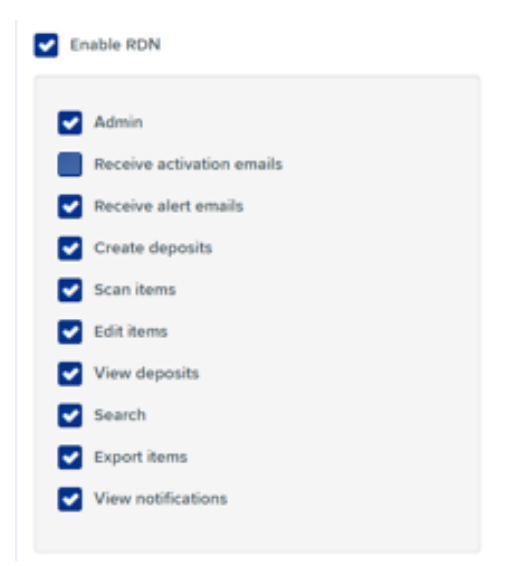

10. After making all changes, select **Update** at the bottom of the page to finish and save changes.

## **UPDATING A USER**

- 1. Select Admin, then select Users from the left main menu.
- 2. Select the **edit icon** for the user profile to be updated.

| Users |      |           |
|-------|------|-----------|
|       |      |           |
|       |      |           |
| View  | Edit | User Name |
|       | 1    |           |
| -     | 1    |           |
|       | 1    |           |
|       | 1    |           |

- 3. The Update User Settings page displays. Make all necessary changes.
- 4. Click **Update** at the bottom of the page.

### **UNLOCKING A USER**

The administrator is responsible for unlocking an employee's profile. If the administrator is locked out, please contact support.

- 1. Select Admin, then select Users from the left main menu.
- 2. Under the Locked column, select **Unlock** for that user. The **Unlock** will disappear, and the user profile will be unlocked.

| Auth Caller | Locked   |
|-------------|----------|
| Disabled    | 🗗 Unlock |
|             |          |

**NOTE:** If the user needs a new password, you will need to reset the password. Follow the steps below.

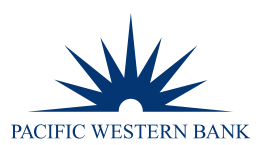

# **RESETTING A PASSWORD FOR A USER**

- 1. Select **Admin**, then select **Users** from the left main menu.
- 2. Select the **edit icon** for the user profile to update.
- 3. Select **Reset Password** from the bottom of the page. The user's profile will have a case-sensitive temporary password generated. Provide this password to the user.

# **DISABLING A USER**

- 1. Select Admin, then select Users from the left main menu.
- 2. Select the **edit icon** for the user profile to disable.
- 3. Uncheck the **Enabled** box in the Update User Settings section.

| Update User Settings |  |  |  |
|----------------------|--|--|--|
| Enabled              |  |  |  |
| Full Name *          |  |  |  |
|                      |  |  |  |

4. Select **Update** to save all changes.

## **DELETING A USER**

- 1. Select **Admin**, then select **Users** from the left main menu.
- 2. Select the **edit icon** for the user profile to delete.
- 3. Select **Delete User**. A prompt will ask you to confirm deleting the user. Select **Yes.**